## Login to Starfish via MyDrake.

## Instructors can create a TEST ACCOMMODATION REQUEST referral in Starfish.

Search the student's name and select "REFERRAL" from the menu.

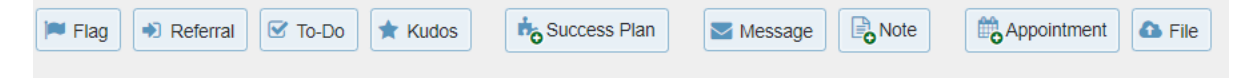

Select the Test Accommodation Request referral, which will enable students to schedule an exam time with Access & Success.

| Referral                          | Test Accommodation Request                                                                                                    |  |  |  |  |
|-----------------------------------|----------------------------------------------------------------------------------------------------|--|--|--|--|
| Course Context                    | No Course 💙 🕐                                                                                                    |  |  |  |  |
| Due Date                          | 🗎 🗎 🗎                                                                                                    |  |  |  |  |
| Assignee 🕜                        | Unassigned                                                                                                    |  |  |  |  |
|                                   | ◯ Me                                                                                                    |  |  |  |  |
|                                   | ◯ Other Provider                                                                                                    |  |  |  |  |
|                                   | ×                                                                                                    |  |  |  |  |
| Comment                           | 1. Indicate the Exam Date - Use the "due date" to specify the last date the exam can be completed.                                                        |  |  |  |  |
|                                   | 2. Identify Acceptable Test Dates - Provide a comment that includes the range of dates when the test can be taken.                                        |  |  |  |  |
|                                   | 3. Specify Exam Duration - Clearly state the amount of time allocated for the                                                                             |  |  |  |  |
|                                   | exam.<br>Additional time for accommodations will be arranged separately in<br>coordination with the student.                                              |  |  |  |  |
|                                   | 4. Test Format Details - Indicate the format of the exam (e.g., paper exam, Blackboard, online platform, etc.).                                           |  |  |  |  |
| Student View: The s               | student can view this item and the notes entered above.<br>e with the following roles may be able to see this tracking item if they have a<br>student(s): |  |  |  |  |
| Academic Achi                     | Academic Achievement                                                                                                    |  |  |  |  |
| COURSE                            |                                                                                                    |  |  |  |  |
| <ul> <li>Krabbe, Nikki</li> </ul> |                                                                                                    |  |  |  |  |
| Required fields                   | Never Mind Save                                                                                                    |  |  |  |  |

The instructor, student, and Access & Success will receive a confirmation email. Within that email, students will be directed to schedule their test time via Starfish. As

of now, all scheduling will be done with Nikki Krabbe, Student Support Coordinator: https://drake.starfishsolutions.com/starfish-

ops/dl/instructor/serviceCatalog.html?bookmark=connection/28540/schedule

## Additionally, students will receive a notification on their Starfish Dashboard.

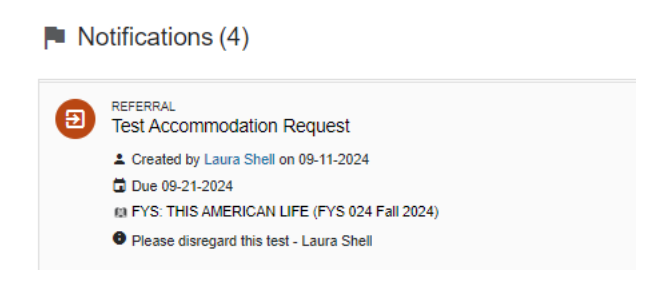

Students with this referral will be able to view the available days and times. It will look something like this:

| t Schedule Appointment                                                                 |                                                                   |    |      |     |       |           |               |                        |                               |  |  |
|----------------------------------------------------------------------------------------|-------------------------------------------------------------------|----|------|-----|-------|-----------|---------------|------------------------|-------------------------------|--|--|
|                                                                                        | Nikki Krabbe<br>Academic Achievement, Student Disability Services |    |      |     |       |           |               |                        |                               |  |  |
| What day and time works for you?                                                       |                                                                   |    |      |     |       |           |               |                        |                               |  |  |
| The appointment times you see do not overlap with your already scheduled appointments. |                                                                   |    |      |     |       |           |               |                        |                               |  |  |
| 00 44 0004                                                                             |                                                                   |    |      |     |       | 00.18.000 |               | Filters                |                               |  |  |
| 05-11-2024                                                                             |                                                                   |    |      |     |       | 0-202     | Session Type  |                        |                               |  |  |
| ÷                                                                                      | _                                                                 | s  | epte | mbe | r 202 | 4         | $\rightarrow$ | All session types      | •                             |  |  |
| S                                                                                      | u                                                                 | Mo | Tu   | We  | Th    | Fr        | Sa            | Thursday, September 12 | 4 available                   |  |  |
|                                                                                        | 1                                                                 | 2  | 3    | 4   | 5     | 6         | 7             |                        |                               |  |  |
| 8                                                                                      |                                                                   | 9  |      | 11  | 12    | 13        | 14            | O 9:00 am - 9:15 am    | 15m 10:00 am - 10:15 am 👫 15m |  |  |
| 1                                                                                      | 5                                                                 | 16 | 17   | 18  | 19    | 20        | 21            | Cowles Library         | Cowles Library                |  |  |

PLEASE NOTE: This appointment shows as just 15 minutes, but the student's test time will be calculated according to their accommodations. Students should plan to arrive at their scheduled time to start the exam.

Once students arrive at Access & Success they will be asked to leave their personal belongings with our staff for the duration of their exam, including cell phones and any smart devices. This will be communicated directly with students in their appointment confirmation email.

Students without a referral will not have access to schedule. They will simply see Nikki's Starfish page, like this:

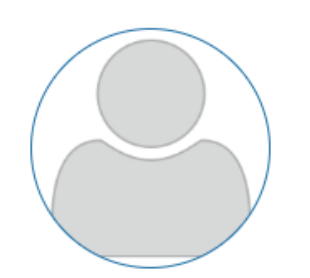

## Nikki Krabbe

Academic Achievement, Student Disability Services

Contact <u>Send an email</u>

Call (515) 271-2996

Services Find a Faculty Member

After an exam is complete, Access & Success will clear the referral. Instructors and students will be notified if students do not complete their exam by the identified due date.